- 1. Log into CUNYfirst at https://home.cunyfirst.cuny.edu and select Student Center
- 2. From your Student Center, under Academics click Launch Schedule Builder

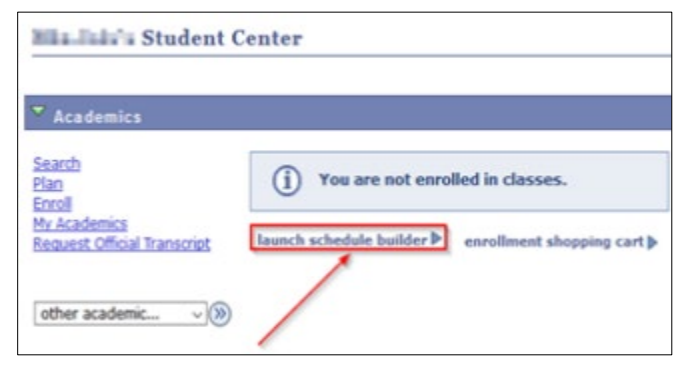

3. Select a term to create a schedule

| 1                                               | Select a Term you wish to Enroll for:                                                                     |
|-------------------------------------------------|----------------------------------------------------------------------------------------------------|
| 2019 Fall                                       |                                                                                                    |
| <ul> <li>Bernstein</li> <li>Spectrum</li> </ul> | intential statistic process advecting anno transmiser my term<br>and bank<br>and the second statistic for |

4. Select NYC College of Technology as your college and choose your preferred instruction mode

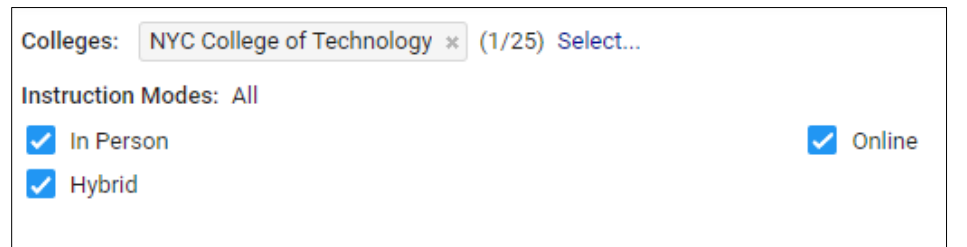

- 5. Search the class that you want to enroll by:
  - a. Typing the course name, title, or instructor

|               | Begin typing a course code or name that you would like to take. |                      |
|---------------|-----------------------------------------------------------------|----------------------|
|               | Example: ACCT 230, or BIO 201                                   |                      |
| Select Course |                                                                 | Advanced Q<br>Search |

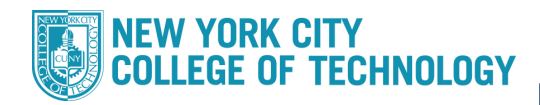

## b. Selecting Advanced Search for more search options

| Advanced Course Search   |                                     |   |  |                                                      |               |  |
|--------------------------|-------------------------------------|---|--|------------------------------------------------------|---------------|--|
| Selected colleges only ( | 1)                                  |   |  | ARCH 2321<br>History of ARCH: 1900- Present          |               |  |
| Academic Career:         |                                     | ~ |  | ARTH 1100<br>History and Appreciation of Photography |               |  |
| Course Subject:          |                                     | • |  | ENG 1141<br>Creative Writing                         |               |  |
| Course Attribute:        | Writing Intensive                   | • |  | ENG 1142<br>Introduction to Poetry Writing           |               |  |
| Course Attribute Value:  | Writing Intensive                   | ~ |  | ENG 2001                                             |               |  |
| Requirement              | Flexible Core - Creative Expression | ~ |  | Introduction to Literature I Fiction                 |               |  |
| Session:                 |                                     | ~ |  | ENG 2002                                             |               |  |
| Keywords:                | Class Number, Title, Instructor     |   |  | View                                                 | selected only |  |
|                          | SEARCH                              |   |  |                                                      |               |  |
| ADD 2 SELECTED CO        | DURSES                              |   |  |                                                      |               |  |

c. Or, clicking on **WORKSHEET** to select courses from your degree audit

| Select Course                                                                                                    |                                  | Advanced <b>Q</b><br>Search |
|----------------------------------------------------------------------------------------------------|----------------------------------|-----------------------------|
|                                                                                                    | Import My DegreeWorks: WORKSHEET |                             |
|                                                                                                    |                                  |                             |
| SUMMARY                                                                                                    | AUDIT                            | STILL NEEDED                |
| <ul> <li>Scientific World </li> <li>Research Methods for Soc<br/>Still Needed:<br/>1 Class in<br/>SBS 2000 SEL</li> </ul> | ial & Behavioral Sciences A      |                             |

6. Select which class schedule is more convenient for you depending on the day and time of the class

|    |               |                | K             | 1 OF 422       | N             |                |               |
|----|---------------|----------------|---------------|----------------|---------------|----------------|---------------|
|    | Sun<br>Sep 15 | Mon<br>Sep 16  | Tue<br>Sep 17 | Wed<br>Sep 18  | Thu<br>Sep 19 | Fri<br>Sep 20  | Sat<br>Sep 21 |
| am |               |                |               |                |               |                |               |
| am |               | ENG 102<br>LEC |               | ENG 102<br>LEC |               | ENG 102<br>LEC |               |
| am |               |                |               |                |               |                |               |
| am |               |                |               |                |               |                |               |
| am |               |                |               |                |               |                |               |
| pm | SOC 101       |                |               |                |               |                |               |
| pm |               | MAT 100<br>LEC |               | MAT 100<br>LEC |               |                |               |

7. After finding a schedule, click on **Class Details** to check your class information, such as its description, seats available, classroom, and instruction mode

| Class Details                                                                             | TIPS                                                                                       |
|-------------------------------------------------------------------------------------------|--------------------------------------------------------------------------------------------|
|                                                                                           |                                                                                            |
| SCP 105<br>Life in the Universe<br>Fri : 11:45 AM to 3:15 PM                              | 2019 Fall Term: Sep 10 - Dec 19<br>Regular Academic Session                                |
| LEC 0555<br>44480<br>Seats: 1/22<br>Wait List: None                                       | LaGuardia Community College<br>In Person<br>E - E Building Rm E-129<br>3.0 Units           |
| BTA 112<br>Principles of Accounting II<br>Mon, Wed : 11:45 AM to 2:00 PM                  | 2019 Fall Term: Sep 10 - Dec 19<br>Regular Academic Session                                |
| <ul> <li>LEC 0028</li> <li>45260</li> <li>Seats: 2/34</li> <li>Wait List: None</li> </ul> | LaGuardia Community College<br>In Person<br>LGCC-B Rm B-302<br>Rajendra Bhika<br>3.0 Units |
| <ul> <li>LEC 0025</li> <li>42977</li> <li>Seats: 7/34<br/>Wait List: None</li> </ul>      | LaGuardia Community College<br>In Person<br>LGCC-B Rm B-220<br>Javier Serna<br>3.0 Units   |

 If you want to find a new class, first click on the previous classes that you found so they are pinned. Having it pinned will not allow the classes to be moved. If you want to remove the pin, just click on the class one more time

|               |               |                | K 🔨 [         | RESULT<br>1 OF 422 | K             |                |               |
|---------------|---------------|----------------|---------------|--------------------|---------------|----------------|---------------|
| 7             | Sun<br>Sep 15 | Mon<br>Sep 16  | Tue<br>Sep 17 | Wed<br>Sep 18      | Thu<br>Sep 19 | Fri<br>Sep 20  | Sat<br>Sep 21 |
| 8 am          |               | ENG 102<br>LEC |               | ENG 102<br>LEC     |               | ENG 102<br>LEC |               |
| 9 am<br>10 am |               |                |               |                    |               |                |               |
| 11 am         | SOC 101       |                |               |                    |               |                |               |
| 1 pm          | LEC           | MAT 100<br>LEC |               | MAT 100<br>LEC     |               |                |               |

9. After finding a schedule, scroll down and click **Get This Schedule** 

| Total Prog           | ress Units: 6.0/6.0 |
|----------------------|---------------------|
| RECOMMEND            | SAVE AS FAVORITE    |
| VALIDATE SHOPPING CA | GET THIS SCHED      |
| PRINT                | SHARE               |

10. Verify that your schedule is correct and click **Do Action** 

| SPE<br>Fund | 100 2020 Fall Term: A<br>Regular Acade<br>damentals of Public Spea<br>: 1:00 PM to 3:45 PM                                               |                                                                                                    | You are no<br>for the 'UG<br>Career. |     |
|-------------|----------------------------------------------------------------------------------------------------|----------------------------------------------------------------------------------------------------|--------------------------------------|-----|
| •           | LEC 1300 Hitden<br>13884<br>Seats: 1/24<br>Wait List: None<br>Recommendations: 3 : 0<br>Prerequisite: ENG 88/ESL<br>AND ACR 94 or higher | Borough of<br>Manhattan<br>CC<br>In Person<br>Fiterman Hall<br>Rm 211<br>3.0/3.0<br>Progress<br>Units<br>94 or higher | Enroll                               |     |
| < 0         | AND ACR 94 or higher                                                                                                    | P4 or myner                                                                                                    | DO                                   | ACT |